# Handleiding: inloggen in ELO

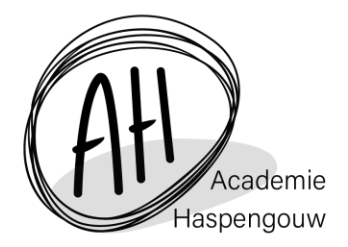

De nieuwe Elektronische Leeromgeving (ELO) is een web-based programma. Je hoeft dus geen software te installeren. Je opent de ELO in de webbrowser van je voorkeur (Microsoft Edge, Firefox, Safari of Google Chrome geven de beste resultaten).

# <u>Stap 1</u>:

Surf naar <a href="http://portal.office.com">http://portal.office.com</a>

# <u>Stap 2</u>:

Voer je gebruikersgegevens in (<u>sXXXXXX@ahpodium.be</u>) en het wachtwoord dat je ontving van je leerkracht.

De eerste maal vraagt de ELO om je wachtwoord aan te passen.

Kies hier een eigen wachtwoord en bevestig het.

(Het wachtwoordbeleid is ingesteld op 1 volledig jaar vooraleer je je wachtwoord opnieuw moet aanpassen.)

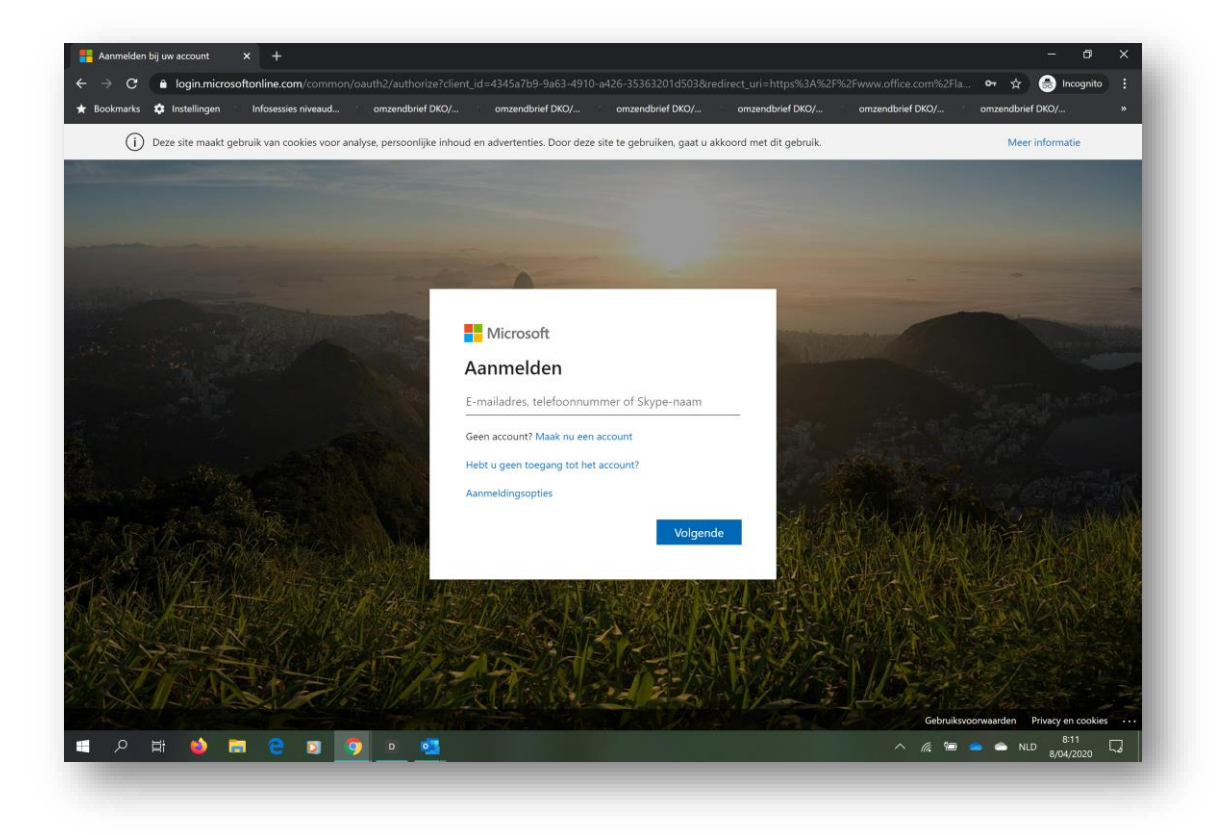

# <u>Stap 3</u>:

Eens ingelogd, verschijnt de landingspagina met de apps en een overzicht van de belangrijkste gebeurtenissen in jouw O365-account:

| Office | •                        |                    |            |                |          |               |                      |            |
|--------|--------------------------|--------------------|------------|----------------|----------|---------------|----------------------|------------|
| onice  | 365                      |                    |            |                |          |               | Ф 🍪 ? Ц              | n Tester ( |
|        | Goodonavond Un           |                    |            |                |          |               | Office installaren y |            |
|        | Goedenavona, Lin         |                    |            |                |          |               | Onice installeren V  |            |
|        | 💶 🖬                      | <b></b>            |            | 8 <sup>8</sup> |          | $\rightarrow$ |                      |            |
|        | Outlook Teams            | Whiteboard Stream  | n Calendar | People         | Tasks    | Alle apps     |                      |            |
|        |                          |                    |            |                |          |               |                      |            |
|        | Recent Vastgemaakt Ge    | deeld met mij Onto | lekken     |                |          |               |                      |            |
|        | Muzylab Herk-de-stad, no | otitieblok         |            | Girtoran       | vm 08:01 | e8 Godoold    |                      |            |
|        |                          |                    |            |                |          |               |                      |            |
|        |                          |                    |            |                |          |               |                      |            |
|        |                          |                    |            |                |          |               |                      |            |
|        | Agenda                   |                    |            |                |          |               | Nieuwe gebeurtenis   |            |
|        | maandag 4 mei 2020       |                    |            |                |          |               |                      |            |
|        | ma 4 di 5 wo 6 do 7      | vr 8 za 9 zo 10    | )          |                |          |               |                      |            |
|        |                          |                    |            |                |          |               |                      |            |
|        |                          |                    |            | 2              |          |               |                      |            |
|        |                          |                    |            |                |          |               |                      |            |
|        |                          |                    |            |                |          |               |                      |            |

# <u>Stap 4 (enkel uit te voeren bij een eerste login)</u>: Enkele instellingen die je best eerst aanpast:

Taal en tijdzone; dit kan je doen via de landingspagina van Office 365,

• ==> rechtsboven 'Instellingen'

| okmarks | s 💠 Instellingen 👘 Infosessies niveaud 👘 omzendbrief DKO/ 👘 omzendbrief | DKO/ omzei | ndbrief DKO/ | omzendbrief DKO/       | omzendbrief DKO/ | omzendbrief DKO/ |       |
|---------|-------------------------------------------------------------------------|------------|--------------|------------------------|------------------|------------------|-------|
| Office  | e 365                                                                   |            |              |                        |                  | _                | ester |
|         |                                                                         |            |              |                        |                  |                  |       |
|         | Goedenavond, Lln                                                        |            |              |                        |                  | e installeren 🖂  |       |
|         |                                                                         | -          |              |                        |                  |                  |       |
|         | 💁 📫 🗹 🕨 📕                                                               | Ŕ          |              | $\rightarrow$          |                  |                  |       |
|         | Outlook Teams Whiteboard Stream Calendar                                | People     | Tasks        | Alle apps              |                  |                  |       |
|         |                                                                         |            |              |                        |                  |                  |       |
|         | Recent Vastgemaakt Gedeeld met mij Ontdekken                            |            |              |                        |                  |                  |       |
|         | Muzylab Herk-de-stad, notitieblok                                       | Gisteren o | m 08:01      | a <sup>R</sup> Gedeeld |                  |                  |       |
|         | SharePoint × sites × MuzylabHerk-de-stad × SiteAssets                   |            |              |                        |                  |                  |       |
|         |                                                                         |            |              |                        |                  |                  |       |
|         |                                                                         |            |              |                        |                  |                  |       |
|         | Agenda                                                                  |            |              |                        | Nieu             | we gebeurtenis   |       |
|         | maandag 4 mei 2020                                                      |            |              |                        |                  |                  |       |
|         | ma 4 di 5 wo 6 do 7 vr 8 za 9 zo 10                                     |            |              |                        |                  |                  |       |
|         |                                                                         |            |              |                        |                  |                  |       |
|         |                                                                         |            |              |                        |                  |                  |       |
|         |                                                                         |            |              |                        |                  |                  |       |
|         |                                                                         | -          |              |                        |                  |                  |       |
|         |                                                                         | 1.1.91     |              |                        |                  | 💻 Feedbad        | k     |

- ==> 'Taal en tijdzone'
- ==> 'Alles weergeven'
- Stel je taal in op 'Nederlands (België)' en de Huidige tijdszone op '(UTC+01:00) Brussels'

| denayond Lin                                               | Office installeren   | Instellingen                             |
|------------------------------------------------------------|----------------------|------------------------------------------|
|                                                            | Office installeren V | Thomas                                   |
| 🖬 🖬 🗹 🕨 🔳 🔗 🗹                                              | $\rightarrow$        |                                          |
| look Teams Whiteboard Stream Calendar People Task          | s Alle apps          | Office                                   |
| People                                                     |                      |                                          |
| t Vastgemaakt Gedeeld met mij Ontdekken                    |                      | Alles weergeven                          |
| Muzylab Herk-de-stad, notitieblok Gisteren om 08:018 Ged   |                      | Taal en tijdzone                         |
| SharePoint » sites » MuzylabHerk-de-stad » SiteAssets eeld |                      | Alles weergeven                          |
|                                                            |                      | Daalaan madur                            |
|                                                            |                      |                                          |
| nda                                                        | Nieuwe gebeurtenis   | Meldingen C                              |
| dag 4 mei 2020                                             |                      | Instellingen aanpassen                   |
| di 5 wo 6 do 7 vr 8 za 9 zo 10                             |                      | Wachtwoord                               |
|                                                            |                      | Wachtwoord wijzigen $ ightarrow$         |
|                                                            |                      | Contactvoorkeuren                        |
| 1                                                          |                      | Contactvoorkeuren bijwerken $ ightarrow$ |
|                                                            | Eeedback             |                                          |

Doorsturen van email: dit doe je via de app Outlook,

• ==> rechtsboven 'Instellingen',

| $\rightarrow c$ | ● office.com/?                     |                                                                                         |                     |                |                       |               |                        | 😭 🛛 👼 Incognito                   |
|-----------------|------------------------------------|-----------------------------------------------------------------------------------------|---------------------|----------------|-----------------------|---------------|------------------------|-----------------------------------|
| ookmarks        | 🌣 Instellingen                     | Infosessies niveaud omz                                                                 | endbrief DKO/       | omzendbrief DK | D/ omz                | endbrief DKO/ | omzendbrief DKO/       | omzendbrief DKO/ omzendbrief DKO/ |
| Office          | 365                                |                                                                                         |                     |                |                       |               |                        | D 🐵 ? Lin Tester                  |
|                 |                                    |                                                                                         |                     |                |                       |               |                        |                                   |
|                 | Goedenav                           | ond, Lln                                                                                |                     |                |                       |               |                        | Office installeren \vee           |
|                 |                                    | uii 🗹                                                                                   | •                   |                | <i>8</i> <sup>8</sup> |               | $\rightarrow$          |                                   |
|                 | Outle                              | Teams Whiteboard                                                                        | Stream              | Calendar       | People                | Tasks         | Alle apps              |                                   |
|                 | Recent Vast                        | akt Godoold mot m                                                                       | ii Ontdekken        |                |                       |               |                        |                                   |
|                 |                                    | Gedeeld met m                                                                           | ij Ontdekken        |                |                       |               |                        |                                   |
|                 | Muzylab<br>SharePoir               | Herk-<br>t » sites » abHerk-de-stad » S                                                 | teAssets            |                | Gisteren              | om 08:01      | g <sup>R</sup> Gedeeld |                                   |
|                 | Muzylab<br>SharePoir               | Herk:<br>d. notitieblok<br>t = sites - Abblerk-de-stad = St                             | iteAssets           |                | Gisteren              | om 08:01      | g <sup>R</sup> Gedeeld | Nieuwe gebeurtenis                |
|                 | Agenda<br>maandag 4                | Herk:<br>t - stas A abHerk-de-stad - S<br>mei 2020                                      | teAssets            |                | Gisteren              | om 08:01      | g <sup>a</sup> Gedeeld | Nieuwe gebeurtenis                |
|                 | Agenda<br>maandag 4 I<br>ma 4 di 5 | Herk: d. notitieblok<br>Is stass debHerk-de-stad = S<br>mei 2020<br>wo 6 do 7 vr 8 za   | teAssets<br>9 zo 10 |                | Gisteren              | om 08:01      | g <sup>a</sup> Gedeeld | Nieuwe gebeurtenis                |
|                 | Agenda<br>maandag 4 maandag 4 di 5 | Herk d. notitieblok<br>t = sites debHerk-de-stad = S<br>mei 2020<br>wo 6 do 7 vr.8 za   | 9 zo 10             |                | Gisteren              | om 08:01      | д <sup>R</sup> Gedeeld | Nieuwe gebeurtenis                |
|                 | Agenda<br>maandag 4 maandag 4 di 5 | Herk di notitieblok<br>I e stas di dabHerk-de-stad e S<br>mei 2020<br>wo 6 do 7 vr 8 za | 9 zo 10             |                | Gisteren              | om 08:01      | д <sup>R</sup> Gedeeld | Neuwe gebeurtenis                 |

• ==> 'Alle Outlook-instellingen weergeven'

|                  | → C                             | om/mail/inbox   |                      |                  |                  |                     |                 | ☆ 😸 Incognito    |   |
|------------------|---------------------------------|-----------------|----------------------|------------------|------------------|---------------------|-----------------|------------------|---|
| ł                | Bookmarks 🏟 Instellingen 👘 Infe | sessies niveaud | omzendbrief DKO/     | omzendbrief DKO/ | omzendbrief DKO/ | omzendbrief DKO/ or | nzendbrief DKO/ | omzendbrief DKO/ |   |
|                  | Outlook                         | ,∕⊂ Zoeken      |                      |                  |                  |                     | 🖙 🍩 ?           | 🖘 💭 Lkr Tester   | ľ |
| =                | Nieuw bericht                   |                 |                      |                  |                  |                     |                 |                  |   |
| $\sim$           | Favorieten                      | 🛱 Priorite      | eit 🔄 Overige        | Filter 🗸         |                  |                     |                 |                  |   |
| ۵                | Postvak IN                      |                 | -                    |                  |                  |                     |                 |                  |   |
| ۵                | Verzonden items                 |                 |                      |                  |                  |                     |                 |                  |   |
| Ø                | Concepten                       |                 |                      |                  |                  | •                   |                 |                  |   |
|                  | Toevoegen aan Favorieten        |                 |                      |                  |                  |                     |                 |                  |   |
| $\sim$           | Mappen                          |                 |                      |                  |                  |                     |                 |                  |   |
| Ω                | Postvak IN                      |                 |                      |                  |                  |                     |                 |                  |   |
| Ø                | Concepten                       |                 |                      |                  |                  |                     |                 |                  |   |
| $\triangleright$ | Verzonden items                 |                 |                      |                  |                  |                     |                 |                  |   |
| Û                | Verwijderde items               | Pos             | tvak IN met priorite | it is            |                  |                     |                 |                  |   |
| 0                | Ongewenste e-mail               |                 | leeg                 |                  |                  |                     |                 |                  |   |
| Ē                | Archief                         |                 |                      |                  |                  |                     |                 |                  |   |
|                  | Notities                        |                 |                      |                  |                  |                     |                 |                  |   |
|                  | Gesprekgeschiedenis             |                 |                      |                  |                  |                     |                 |                  |   |
|                  | Nieuwe map                      |                 |                      |                  |                  |                     |                 |                  |   |
|                  | v <sup>2</sup> × <sup>2</sup>   |                 |                      |                  |                  |                     |                 |                  |   |

- ==> 'E-mail'
- ==> 'Doorsturen'
- ==> 'Doorsturen inschakelen' selecteren en een functionerend mailadres invullen; je kan hier je privé-mailadres invullen;
- ==> opslaan

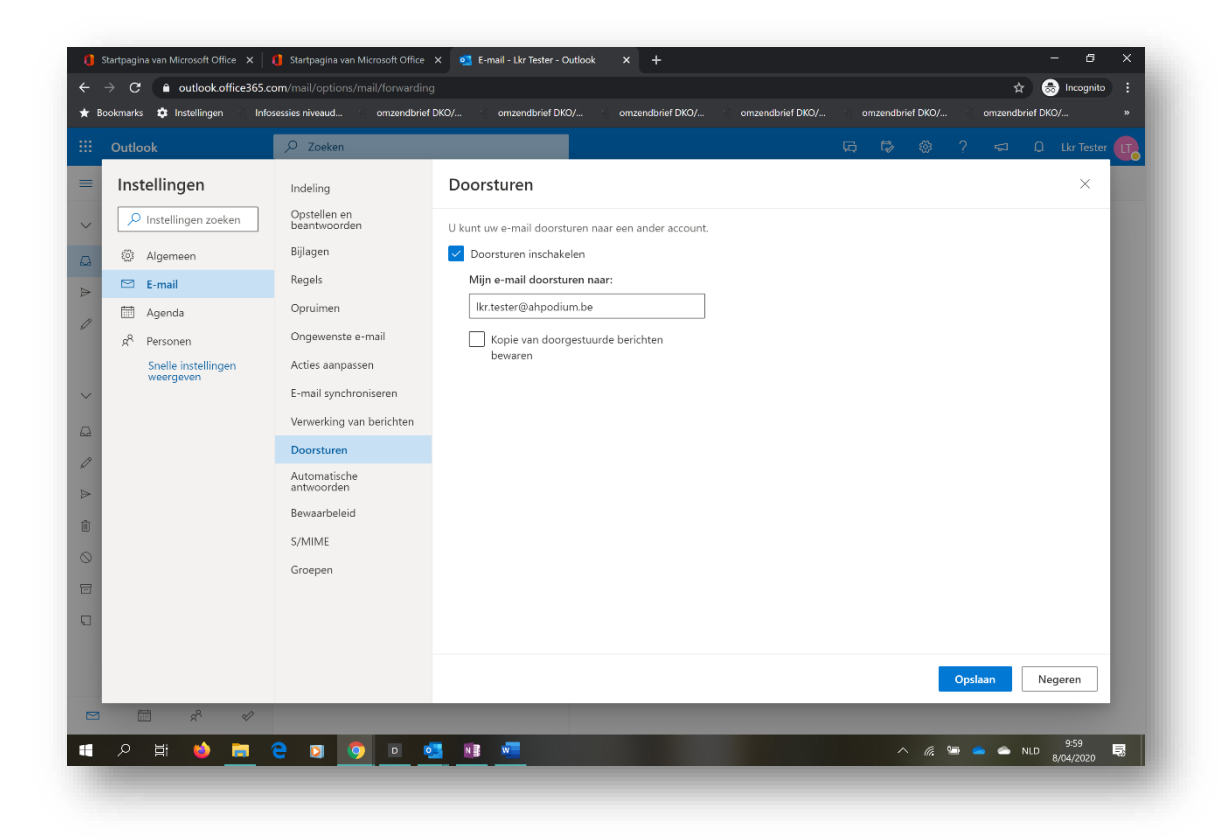

In de Outlook-app kan je je O365 verder personaliseren, indien je dat wenst.

#### <u>Stap 5</u>:

In alle Office 365-apps vind je links bovenaan het logo van Office 365 (het 'wafeltje'); langs die weg kan je steeds naar de andere apps als Teams, Taken, Outlook, Agenda, Personen, ...

|                      |                          |                               |            |            |               |                  |                  | 🖈 👼 In           | ognito |
|----------------------|--------------------------|-------------------------------|------------|------------|---------------|------------------|------------------|------------------|--------|
| Bookmarks 🏟 Instell  | ingen Infosessies n      | reaud omzendbrief DKO/        | omzendbrie | omze omze  | endbrief DKO/ | omzendbrief DKO/ | omzendbrief DKO/ | omzendbrief DKO/ |        |
|                      | Office 365 $\rightarrow$ |                               |            |            |               |                  |                  | Q @ ? ⊔ki        | Tester |
| pps                  |                          |                               |            |            |               |                  | Office           | installeren \vee |        |
| Outlook              | Teams                    | <b>R</b>                      |            | ~          | $\rightarrow$ |                  |                  |                  |        |
| Agenda               | Personen                 | Agenda Persone                | n Taken    | Whiteboard | Alle apps     |                  |                  |                  |        |
| Taken •              | ✓ Whiteboard             |                               |            |            |               |                  |                  |                  |        |
| e apps $\rightarrow$ |                          | edeeld met mij Ontde          | kken       |            |               |                  |                  |                  |        |
|                      |                          | Lut Tester » » Notitieblokken |            | ma om 16   | 5:28          | Alleen u         |                  |                  |        |
|                      |                          |                               |            |            |               |                  |                  |                  |        |
|                      |                          |                               |            |            |               |                  |                  |                  |        |
|                      |                          |                               |            |            |               |                  | Nieuw            | ve gebeurtenis   |        |
|                      |                          |                               |            |            |               |                  |                  |                  |        |
|                      |                          | 1 zo 12 ma 13 d               | i 14       |            |               |                  |                  |                  |        |
|                      |                          |                               |            |            |               |                  |                  |                  |        |
|                      |                          |                               |            | 2.2.3      |               |                  |                  |                  |        |
|                      |                          |                               |            | Ĩ          |               |                  |                  |                  |        |
|                      |                          |                               |            |            |               |                  |                  | - Faradh         |        |
|                      |                          |                               |            | 1.1.11     |               | _                | _                | Feedb            |        |

#### Belangrijk om weten:

Office 365 is een volledige werkomgeving die vooral inzet op efficiëntie en productiviteit. Je kan je O365-account heel eenvoudig koppelen aan je eigen Outlook of Office-account, je Apple-ID en -apparaten (MacBook, iPad, iPhone, ...) enz.

Zo ben je én blijf je altijd op de hoogte van wat er reilt en zeilt in de AHPodium en kan je overal aan je mails, je documenten, je contactpersonen enz.

# **Troubleshooting**

Enkele vaak voorkomende problemen lossen we hier al voor je op.

#### Moeite met inloggen?

=> Misschien veranderde je al het standaard wachtwoord voor een andere les in de AHPodium? Alle lessen staan op hetzelfde platform. Eén wachtwoord voor al je vakken dus.

=> Gebruik je voor werk of school ook O365? Dan kan je browser die gebruikersnaam en/of dat wachtwoord automatisch opgeslagen hebben.

Log dan uit bij je andere account. En wil je dat vermijden? Werk dan met een andere browser, een ander browseraccount of surf in een incognitovenster.

# Teams

==>"Kies ik voor de app of de browserversie?"

Op telefoon, tablet? Kies je best voor de app. Je kan in deze variant van de app makkelijk van account wisselen.

Op de computer? Beide zijn ok. Als je meerdere accounts hebt kan het makkelijker zijn om de account die je het meest gebruikt op de app te openen. De andere kan je dan in je browser openen. Zo kan je ook makkelijk schakelen.

# Online les

==>"De mail met de link naar de vergadering lijkt verdwenen?" Als je een vergaderuitnodiging accepteert, verhuist die naar je outlook agenda. Het mailtje vind je dan wel nog terug in je verwijderde mails.

=>"Niet alle functionaliteiten werken in Teams."

Wanneer je via de browser surft zijn die vaak beperkt (bv het delen van je scherm). Je kan in dat geval beter via de stabielere Teamsapp werken.

# Outlook

=> Niet al mijn mailtjes komen in mijn persoonlijke postvak terecht?

Bij een strenge spamfilter kan het zijn dat ze in ongewenste mail of overige terecht komen. De meeste mailtoepassingen maken het mogelijk dat je verschillende accounts aan de toepassing koppelt. Kies in je persoonlijke mailprogramma (bv outlook, google mail) voor 'account toevoegen' en geef de logininfo van je @ahpodium account. Kies bij 'soort account' O365 account of exchange account.

Succes!